## Mac Mail11(MacBook) IMAP 設定方法

<メールソフトを手動で設定する>

1. Dock または Launchpad から「メール」を起動 します

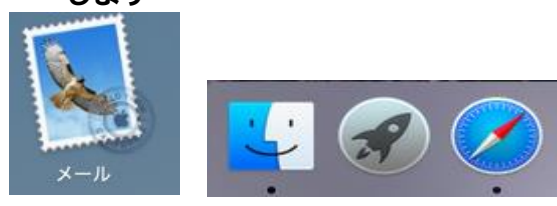

- ※ 初めてインストールされたお客様は3から 設定してください。
- ※ 設定を変更する場合は9より設定してください。
- ※ アカウントを追加するお客様は以下より 設定を変更してください。
- 2. メニューバーの「メール」から「環境設定」を選 択します

|     | メール ファイル 編集                      | 表示 メールポックス メッセージ フォーマット ウイ | ンドウ ヘルプ  |
|-----|----------------------------------|----------------------------|----------|
|     | メールについて                          |                            |          |
| •   | 環境設定 器,<br>アカウント                 | 受信 (0件のメッセージ)              | Q. 検索    |
| -   | アカウントを追加                         | *                          |          |
| ×   | サービス 🕨                           | 日村で並べ替え、                   |          |
|     | メールを隠す 第H<br>ほかを隠す て第H<br>すべてを表示 |                            |          |
|     | メールを終了 第Q                        |                            |          |
| 775 | □ この Mac /9<br>マートメールボックス        |                            | メッセージ未選択 |
| +   | v <b>\$</b> -                    |                            |          |

 「アカウント画面」にて「+」をクリックし「メ ールアカウントのプロバイダを選択」の画面を表 示する。「その他のメールアカウントを追加」を 選択し、「続ける」を選択します

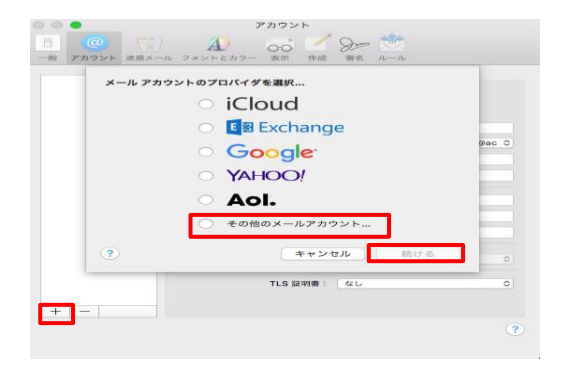

4. 「メールアカウントを追加」の画面で、以下のように設定し、「サインイン」をクリックします

| Q初に、次の情報を入力してください: |                            |  |
|--------------------|----------------------------|--|
| 名前:                | Taro Yamada                |  |
| メールアドレス:           | ch_taro@**.cyberhome.ne.jp |  |
| パスワード:             | •••••                      |  |

・氏名: 名前をローマ字で入力

例) Taro Yamada

・メールアドレス: [メールアドレス] を入力

例)ch\_taro@\*\*.cyberhome.ne.jp

※@の後ろの"\*\*"は、お客様によって異なります

- ・パスワード: [メールアドレスパスワード]を入力
   ※セキュリティ保護のため、パスワードは(●)で表示されます
- 5. 「サーバの情報」の画面で、以下のように設定し、 「サインイン」をクリックします

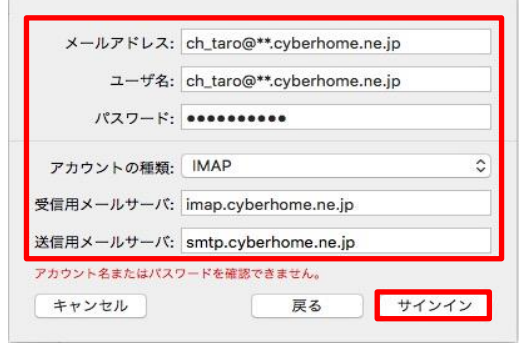

※メールアドレスとパスワードは4.にて入力した情報が設定されている

・ユーザー名: [メールアドレス] を入力

例)ch\_taro@\*\*.cyberhome.ne.jp

※@の後ろの"\*\*"は、お客様によって異なります

- ・アカウントの種類:「IMAP」を選択
- ・受信用メールサーバ: imap.cyberhome.ne.jp を 入力
- ・送信用メールサーバ: smtp.cyberhome.ne.jp を 入力

| サインイン後に以下の画面が出た場合、                                                                                            | ・ホスト名 : imap.cyberhome.ne.jp                      |
|----------------------------------------------------------------------------------------------------|---------------------------------------------------|
| このアカウントで使用するアプリケーションを選択してください:                                                                                | <ul> <li>・接続設定を自動的に管理:チェックを外す</li> </ul>          |
| <ul> <li>メール</li> </ul>                                                                                       | ・ポート:993                                          |
| ✓ ✓ ×=                                                                                                    | ・TLS/SSL を使用:チェックする                               |
|                                                                                                    | ・認証:パスワード                                         |
| キャンセル 戻る 完了                                                                                                   |                                                   |
| 「メール」にチェックを付けて[完了]。                                                                                           | ■送信用メールサーバ(SMTP)                                  |
| ※メモは任意でチェックを付けて下さい。                                                                                           | ・ユーザ名: [メールアドレス] を確認                              |
|                                                                                                    | 例)                                                |
| 6. サーバー情報入力後、以下の画面に戻るので                                                                                       | ※@の後ろの"**"は、お客様によって異なります                          |
|                                                                                                    | ・<br>パスワード: [メールアドレスパスワード] を確                     |
| 日 G C C C C C C C C C C C C C C C C C C                                                                       |                                                   |
| メールについて 環境的会 90                                                                                               | ※ セキュリティ保護のため、パスワードは(●)で表示されます                    |
| 線形成大上… 65,<br>アカウント…                                                                                          | ・ホスト名:smtp.cyberhome.ne.jp                        |
| アカウントを追加<br>サービス ▶ ×ッセージ未選択                                                                                   | ・接続設定を自動的に管理:チェックを外す                              |
| メールを隠す 第日<br>ほかを隠す て 第日                                                                                       | ・ポート:465                                          |
| すべてを表示<br>メールを終了 器Q                                                                                           | ・TLS/SSL を使用:チェックする                               |
|                                                                                                    | ·<br>・認証:パスワード                                    |
| <ul> <li>7. 「環境設定」(サーバー設定)の画面で、以下のように設定し、に成とのしいのしまつ。</li> <li>「「「「」」」」」」」」」」」」」」」」」」」」」」」」」」」」」」」」」</li></ul> | <ol> <li>全て設定し終えたら[保存]をクリックし完了で<br/>す。</li> </ol> |
| ・パスワード: [メールアドレスパスワード] を確認                                                                                    |                                                   |
| ※ セキュリティ保護のため、パスワードは ( ● ) で表示されます                                                                            |                                                   |